## Gå til bt.no/folk, klikk på SEND INN HILSEN:

Gratulasjon publiseres i både avis og på nett, det går ikke an å velge vekk en av delene.

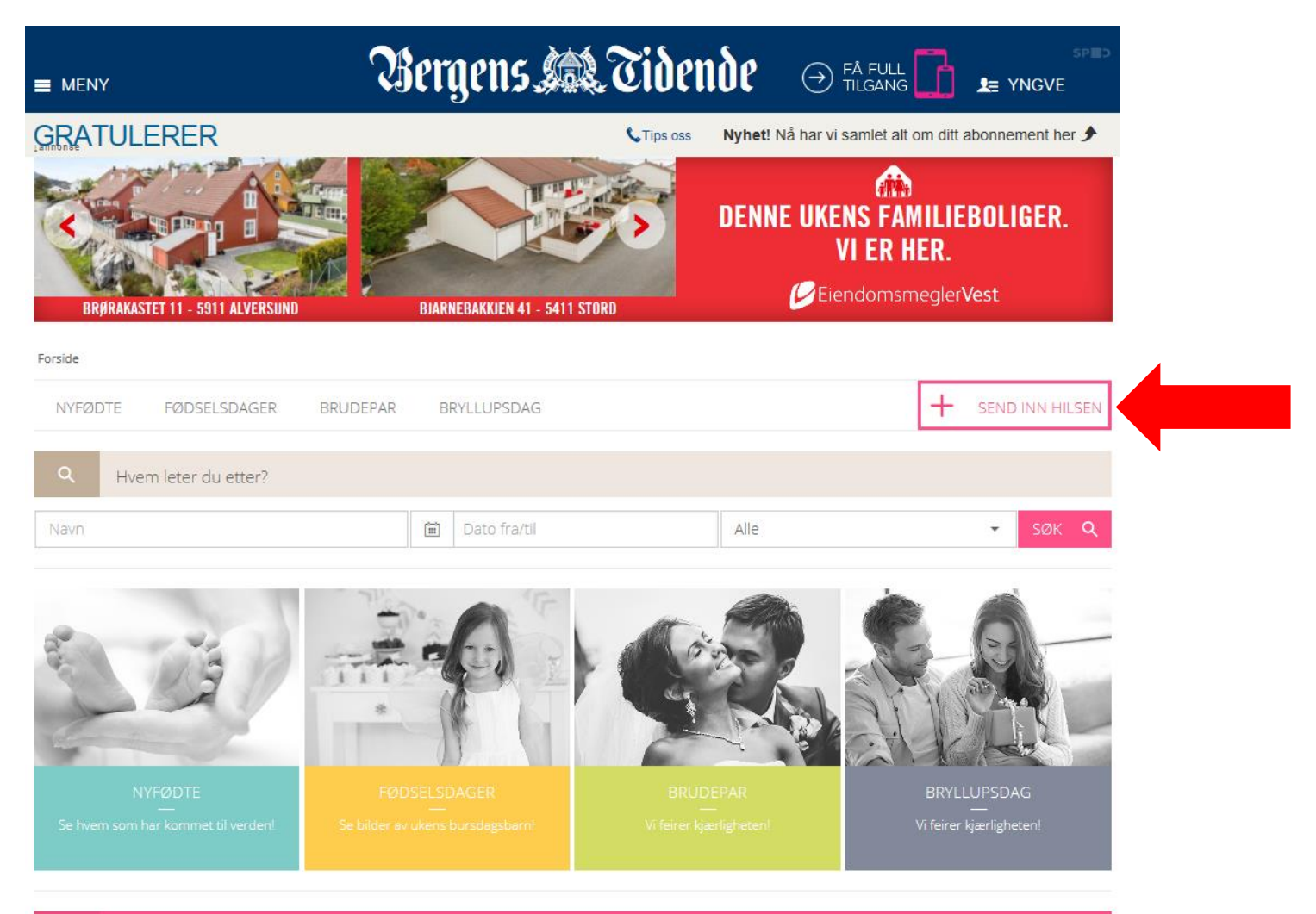

#### + Sett inn din egen annonse

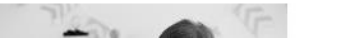

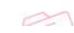

### Du må være logget inn med SPID for å kunne booke en gratulasjon: Om du allerede er innlogget med SPID, gå til side 4.

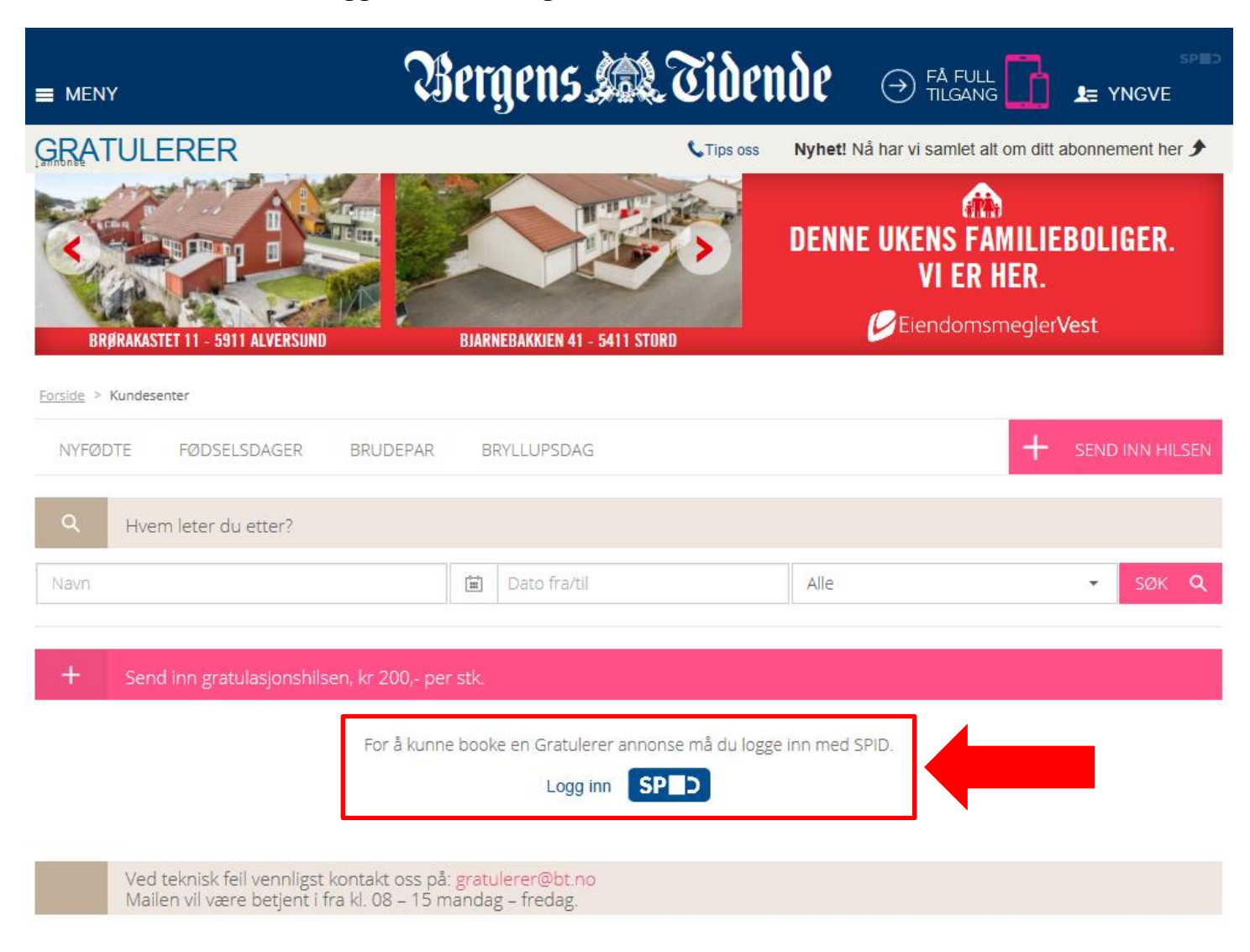

Logg inn med din SPID konto, eller lag en ny konto:

SPID er det samme som du bruker for å logge deg på bt.no som abonnent eller på Finn.no

| D - Enkel innlogging, sikker betaling | SP_                                                                                  |
|---------------------------------------|--------------------------------------------------------------------------------------|
| Bergens. 🙉 Tidende                    |                                                                                      |
| E-post                                |                                                                                      |
| ola.nordmann@online.no                | Bergens Tidende har byttet                                                           |
| Passord                               |                                                                                      |
| •••••                                 | Du kan fortsatt logge inn med ditt vanlige<br>Bergens Tidende-brukernavn og passord. |
| ✓ Forbli pålogget                     | Den nye innloggingsløsningen leveres av                                              |
| Logg inn                              | sikrere for deg.                                                                     |
|                                       | Les mer om SPiD                                                                      |
| Glemt passord? Ny bruker?             |                                                                                      |
| Bruk SPiD r                           | 2ª                                                                                   |
|                                       |                                                                                      |

# Klikk på ønsket gratulasjon:

|                                                               | ergens 🙉 Tide                                                                                                    | nde 💵 yng                                     | SPED         |                                                     |
|---------------------------------------------------------------|----------------------------------------------------------------------------------------------------|-----------------------------------------------|--------------|-----------------------------------------------------|
| GRATULERER                                                    | 📞 Tips oss                                                                                                    | Nyhet! Nå har vi samlet alt om ditt abonnemer | nt her 🗲     |                                                     |
| BRØRAKASTET 11 - 5911 ALVERSUND                               | BJARNEBAKKJEN 41 - 5411 STORD                                                                                    | DENNE UKENS FAMILIEBOLIGE<br>VI ER HER.       | ER.          |                                                     |
| <u>Forside</u> > Kundesenter                                  |                                                                                                    |                                               |              |                                                     |
| NYFØDTE FØDSELSDAGER BRUDEPAR                                 | BRYLLUPSDAG                                                                                                    | + SEND IN                                     | N HILSEN     |                                                     |
| A Hvem leter du etter?                                        |                                                                                                    |                                               |              | TIPS:                                               |
| Navn                                                          | Dato fra/til                                                                                                    | Alle 👻 S                                      | iøk <b>q</b> | Om det er noen som skal                             |
|                                                               | and the second second second second second second second second second second second second second second second |                                               |              | gifte seg, velg kategori<br>« <b>Brudepar».</b>     |
| <ul> <li>Send inn gratulasjonshilsen, kr 200,- per</li> </ul> | 'stk.                                                                                                    |                                               | _            | Om det er noen som feirer                           |
| Nyfødte                                                       |                                                                                                    | Fødselsdager                                  | î            | bryllupsdag, så velger du<br>« <b>Bryllupsdag».</b> |
|                                                               |                                                                                                    |                                               |              |                                                     |
| Brudepar                                                      |                                                                                                    | Bryllupsdag                                   |              |                                                     |

# Fyll ut skjema, angi og last opp bilde og klikk på LAGRE:

| Fødselsdager                                |                                                                                                    |                                                                                             |                                                                                                    |
|---------------------------------------------|----------------------------------------------------------------------------------------------------|---------------------------------------------------------------------------------------------|----------------------------------------------------------------------------------------------------|
| Ønsket publiseringsdato *                   | 2015-06-11                                                                                                    |                                                                                             | NB! Vennligst fyll ut alle felt, alder må oppgis i alle gratulasjons bestillinger.                                                                                                    |
| Sted *                                      | - Velg -                                                                                                    |                                                                                             | Til informasjon går det ikke an å velge<br>vekk digital publisering av annonser.                                                                                                    |
| Navn *                                      | Fornavn og etternavn f. eks Ola Nordmann                                                                               |                                                                                             |                                                                                                    |
| Fødselsdag                                  | 2015-06-09                                                                                                    |                                                                                             |                                                                                                    |
| Alder                                       |                                                                                                    | Tekst som skriv<br>kommer i avise                                                           | ves i felt «Hilsen til papiravis» er det som<br>en. Husk å få med det som skal være med                                                                                                    |
| Hilsen til papiravisen (maks 150<br>tegn) * | Det er litt mindre plass til tekst i papiravisen, enn på nettet. Du kan velge om du vil ha en lengre hilsen stående på | Innenfor tilgjer<br>I feltet «Digital<br>eventuelt skriv                                    | ngelig plass (maks. antall tegn).<br>I hilsen» under har du bedre plass og kan<br>re en lengre hilsen hvis det er ønsket.                                                                   |
|                                             |                                                                                                    |                                                                                             |                                                                                                    |
| Digital hilsen<br>Foto <b>*</b>             | Bla gjennom LAST OPP                                                                                                   | Vær obs på at<br>piksler. Dette f<br>nett. Når du ha<br>(til venstre for<br>bilde til høyre | bilde må være minimum 800 x 800<br>for å sikre en god kvalitet både i avis og på<br>ar lastet opp bilde kan du bruke knapper<br>bildet under Fjerne knappen) for å rotere<br>eller venstre: |
| Fotograf                                    | be a markeren for a endre deumarkerte omradet. Pytt leitet for a markere minkeren mikeren abioe du ørsker a benytte.   | Hele bildet ser<br>noen korrigeri                                                           | ndes videre til produksjon som kan gjøre<br>nger i etterkant, f.eks. ift utsnitt.                                                                                                    |
|                                             | TILBAKE                                                                                                    | TIPS: Du kan bu<br>Manager eller<br>gjøre enkle ting<br>snu et bilde 90                     | ruke f.eks. Microsoft Office Picture<br>Picasa (gratis nedlasting fra Google) for å<br>g med bilder: f.eks. justere størrelsen eller<br>/180 grader.                                        |

## Klikk deretter FORTSETT for å gå videre til gjennomføring av betaling:

|                           |                 |        | T SEIND ININ HILSEI |
|---------------------------|-----------------|--------|---------------------|
| A Hvem leter du etter?    |                 |        |                     |
| avn                       | Dato fra/til    | Alle   | ✓ SØK Q             |
|                           |                 |        |                     |
| + Forhändsvisning         |                 |        |                     |
| 1 Hurra, jeg har bursdag! |                 |        |                     |
|                           | 30.06.2015      | Bergen |                     |
|                           | Ola Nordmann    |        |                     |
|                           | Digital hilsen  |        |                     |
| ACXIN.                    | 🗄 Jeg er 39 år. |        |                     |
|                           |                 |        |                     |
|                           |                 |        |                     |
|                           |                 |        |                     |